# Plan d'action pour la conservation des espèces cibles dans les forêts claires

Guide pour coordonner la conservation des espèces cibles et celle des milieux naturels

## Manuel d'utilisation de l'outil en ligne

Version 1, octobre 2020

Auteurs: David Hanimann, Reto Spaar

#### Contenu

| 1. | Fen   | être principale de la page d'accueil                                         | 2 |
|----|-------|------------------------------------------------------------------------------|---|
| 2. | Cho   | isir un territoire                                                           | 3 |
| 2  | .1.   | Choisir une géométrie dans le catalogue                                      | 3 |
| 2  | .2.   | Charger une géométrie depuis son propre ordinateur                           | 4 |
| 2  | .3.   | Dessiner une géométrie                                                       | 4 |
| 3. | Ouv   | rir le cockpit des espèces                                                   | 5 |
| 4. | Affic | cher les associations forestières                                            | 5 |
| 5. | Fair  | e une présélection des associations forestières                              | 6 |
| 6. | Affic | cher les listes des espèces cibles actuellement et potentiellement présentes | 7 |
| 7. | Affic | cher la liste des espèces présentes dans le périmètre                        | 8 |
| 7  | .1.   | Représentation résumée                                                       | 8 |
| 7  | .2.   | Simple représentation sous forme de liste                                    | 8 |
| 8. | Affic | cher l'occurrence des espèces actuellement présentes                         | 9 |
| 8  | .1.   | Options pour modifier l'affichage de la carte1                               | 0 |

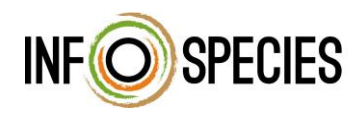

Schweizerisches Centre suisse Informationszentrum d'informations für Arten sur les espèces

Centro svizzero d'informazione sulle specie

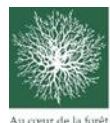

Groupe de travail Biodiversité en forêt

Schweizerischer Forstverein Société forestière suisse Società forestale svizzera

## 1. Fenêtre principale de la page d'accueil

Page internet: <u>https://vdc.wsl.ch/vdc\_expert</u>

L'outil en ligne est à la disposition des personnes s'étant enregistrées. Les demandes d'accès peuvent être adressées au secrétariat exécutif d'InfoSpecies.

| Le centre virtuel de données VDC<br>Observations d'éspèces en Suisse |  |
|----------------------------------------------------------------------|--|
| Email<br>Mot de passe                                                |  |
| Mos.de.passe.oud##2. Aute de lin 1.s Loronn                          |  |
|                                                                      |  |
|                                                                      |  |

Page d'accueil. Un manuel d'utilisation (pdf) est également disponible sous Aide (en haut à droite).

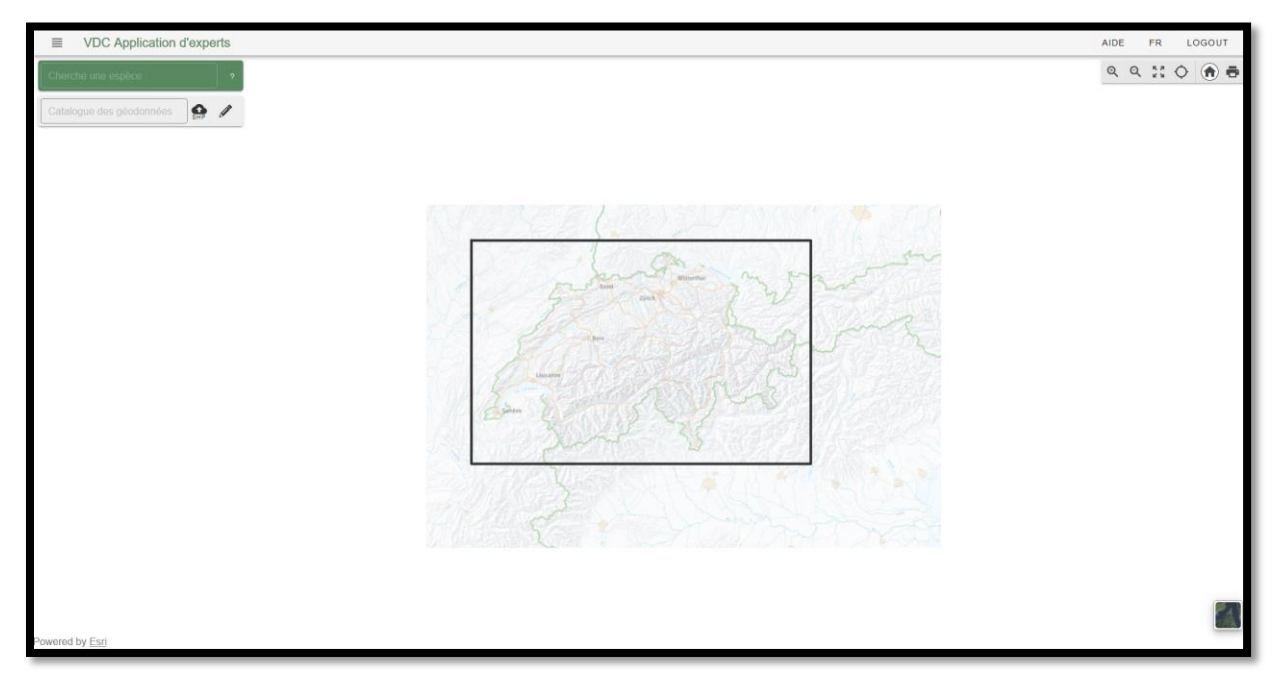

## 2. Choisir un territoire

Tout d'abord, il faut charger un **extrait géographique** sur la carte pour lancer la recherche. Pour se faire, il existe trois possibilités dans le **catalogue des géodonnées (encadré gris)** : a) charger un fichier Shape depuis son propre ordinateur, b) dessiner une géométrie directement dans l'application et c) choisir une géométrie dans le catalogue.

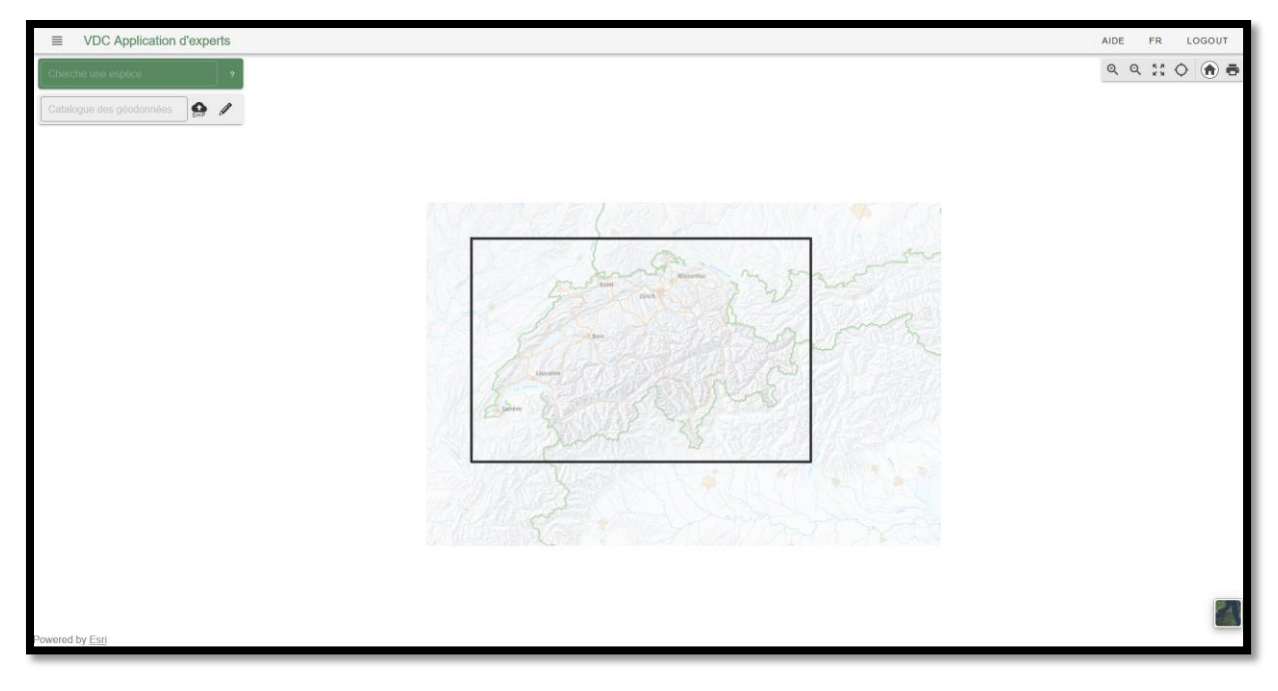

#### 2.1. Choisir une géométrie dans le catalogue

En cliquant sur le champs d'écriture « catalogue des géodonnées », une liste avec toutes les couches disponibles dans VDC s'ouvre. Des données générales, telles que les limites communales, peuvent être directement affichées sur la carte. Il est également possible de rechercher une couche précise en y entrant du texte.

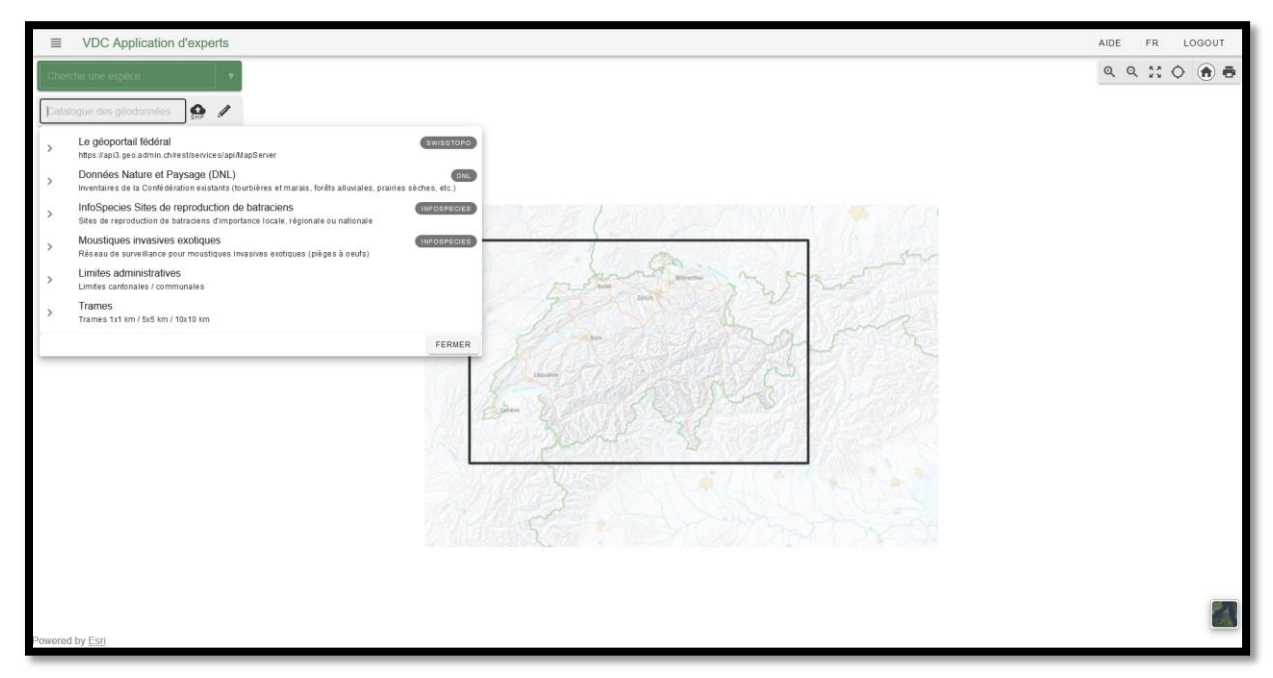

#### 2.2. Charger une géométrie depuis son propre ordinateur

Les fichiers Shape contenus sur son propre ordinateur peuvent être importés sur VDC en les compressant en fichiers ZIP. Pour se faire, cliquer sur le logo SHP. Une fenêtre s'ouvre et un fichier ZIP peut y être soit glissé soit ajouté en cliquant sur la fenêtre et en choisissant le fichier correspondant. Cliquer ensuite sur Télécharger. Le fichier est ensuite vérifié et, si tout est en ordre, il sera affiché sur la carte.

![](_page_3_Picture_2.jpeg)

#### 2.3. Dessiner une géométrie

En cliquant sur le crayon, un outil pour dessiner des géométries s'ouvre. Dès que la géométrie est terminée, cliquer sur enregistrer (vu vert) et la géométrie apparaît sur la carte. La géométrie peut également être enregistrée en format .shp (compressée en format ZIP).

![](_page_3_Figure_5.jpeg)

## 3. Ouvrir le cockpit des espèces

Une recherche peut être faite sur toutes les géométries affichées sur la carte. En cliquant sur la géométrie, cette dernière sera affichée en jaune et une fenêtre apparaîtra. Cette fenêtre donne des informations sur la géométrie et un bouton « Compiler la liste d'espèces » permettra d'arriver dans le cockpit des espèces.

![](_page_4_Figure_2.jpeg)

## 4. Afficher les associations forestières

En choisissant « Compiler la liste d'espèces », un calcul va se faire en prenant en compte toute la banque de données VDC pour afficher quelles **espèces sont présentes dans le polygone donné.** Un autre calcul va également être fait pour déterminer quelles associations forestières, adaptées aux forêts claires, sont présentes (par rapport à la région biogéographique de la géométrie). La géométrie choisie est affichée en vert.

![](_page_4_Figure_5.jpeg)

Dès que tout a été calculé, la liste des associations forestières potentiellement présentes peut être affichée en cliquant sur « Choisir des associations forestières ».

|             | VDC Application d'experts                                                                     |                                            |                                                                                     |                                                                                                    | AIDE                                                                           | FR                    | LOGOUT      |
|-------------|-----------------------------------------------------------------------------------------------|--------------------------------------------|-------------------------------------------------------------------------------------|----------------------------------------------------------------------------------------------------|--------------------------------------------------------------------------------|-----------------------|-------------|
| Cor         | Sier-s. V<br>Trace                                                                            | Les Pléiades<br>136244<br>hiésaz<br>Bioney | Bains de l'Allar<br>Bains de l'Allar<br>1040<br>Utilard - 1314<br>Asur: Chamby: 271 | e Molarc<br>1951 - Le clos<br>Vanik des Artses.<br>87 1576 - Orgevau.<br>1941 - Dog<br>1941 - Dog<br>1941 - Dog<br>1941 - Dog<br>1941 - Dog<br>1943 - Dog<br>1943 - Dog<br>1944 - Dog<br>1944 - Dog<br>1945 - Dog<br>1945 | C > 1/1<br>Trames<br>1x1 km Raster<br>06/CTD 189<br>NETD 445<br>Shape_Area 100 | 0<br>01<br>0<br>00000 | ×<br>La Tin |
| Cockpit     | Espèces                                                                                       |                                            |                                                                                     |                                                                                                    | 9                                                                              | - 51                  |             |
| Choisir des | associations forestières                                                                      |                                            |                                                                                     |                                                                                                    |                                                                                |                       |             |
| Affich      | er uniquement les associations forestières de la région sélectionnée                          |                                            | ^                                                                                   |                                                                                                    |                                                                                |                       |             |
| Sélect      | tionner tout                                                                                  |                                            |                                                                                     |                                                                                                    |                                                                                |                       |             |
|             | 2 - Hêtraie à luzule des bois avec Leucobryum<br>Luzulo sylvaticae-Fagetum leucobryetosum (2) | 5 de 41<br>observées                       | INFORMATIONS .<br>PRINCIPES DE GESTION .                                            |                                                                                                    |                                                                                |                       |             |
|             | 14 - Hêtraie à laiche blanche typique<br>Carici-Fagetum (14)                                  | 8 de 58<br>observées                       | INFORMATIONS .<br>PRINCIPES DE GESTION .                                            |                                                                                                    |                                                                                |                       |             |
|             | 15 - Hêtraie à laiches avec laiche des montagnes<br>Carici-Fagetum caricetosum montanae (15)  | 9 de 57<br>observées                       | PRINCIPES DE GESTION *                                                              |                                                                                                    |                                                                                |                       |             |
|             | 16 - Hétraie à seslérie<br>Seslerio-Fagetum (16)                                              | 8 de 50<br>observées                       | PRINCIPES DE GESTION .                                                              |                                                                                                    |                                                                                |                       |             |
|             | 25* - Tillaie à érable<br>Aceri-Tilletum (25*)                                                | 3 de 32<br>observées                       | PRINCIPES DE GESTION &                                                              |                                                                                                    |                                                                                |                       |             |
|             | 40° - Chênaie à germandrée<br>Teucrio-Quercetum (40°)                                         | 8 de 35<br>observées                       | PRINCIPES DE GESTION &                                                              |                                                                                                    |                                                                                |                       |             |
|             |                                                                                               |                                            | (measureaus * )                                                                     |                                                                                                    |                                                                                |                       |             |
|             |                                                                                               |                                            |                                                                                     |                                                                                                    |                                                                                |                       |             |

Pour chaque association forestière, il est indiqué combien d'espèces cibles des forêts claires potentiellement présentes dans une association forestière ont été attestées dans le périmètre sélectionné.

### 5. Faire une présélection des associations forestières

L'utilisateur va ensuite faire un choix pour les associations forestières représentatives à ses yeux. Cela peut se faire en cliquant sur les associations souhaitées. La liste des associations forestières claires est limitée par défaut à celles se trouvant en principe dans la région biogéographique donnée. En désactivant cette option, toutes les associations forestières peuvent être affichées. De plus, il est possible de rechercher des associations forestières spécifiques en tapant le texte.

|         | E VDC Application d'experts AIDE FR LOGOUT                                                    |                                         |                                                                                                    |          |                                                                                                    |                              |                                          |                    |                                           |                                                                                                    |                         |
|---------|-----------------------------------------------------------------------------------------------|-----------------------------------------|----------------------------------------------------------------------------------------------------|----------|----------------------------------------------------------------------------------------------------|------------------------------|------------------------------------------|--------------------|-------------------------------------------|----------------------------------------------------------------------------------------------------|-------------------------|
| Cor     | Jongny<br>V d a vere<br>Slet-S-V<br>448                                                       | Les Pleiades<br>136284<br>niésaz<br>124 | Bains de l'Alhaz<br>Daois de l'Alhaz<br>Daois<br>Sudarda<br>Sudarda<br>Suda<br>Sudarda<br>Sudarda<br>Sudarda<br>Sudarda<br>S | Le M     | olard<br>- Jorgo<br>- Solor<br>- Solor | 1991<br>Vanil d<br>1941      | es Artses.                               | 1009 Let           | los · · · · · · · · · · · · · · · · · · · | A USL<br>< > 1/1<br>Trames<br>1x1 km Raster<br>OBJECTIO 11<br>VETIO 41<br>Shape_Length 44<br>Shape_Ares 10 |                         |
| Cockpit | Fenères                                                                                       |                                         |                                                                                                    |          |                                                                                                    |                              |                                          |                    |                                           |                                                                                                    |                         |
| COCKPIL | Laherea                                                                                       |                                         |                                                                                                    |          |                                                                                                    |                              |                                          |                    |                                           |                                                                                                    |                         |
| Q 14    | associations forestières<br>- Hétraie à laiche blanche typique (16 - Hétraie à sestime)       |                                         |                                                                                                    |          |                                                                                                    |                              |                                          |                    |                                           |                                                                                                    | <b>(</b>                |
| Ameh    | er uniquement les associations forestières de la région sélectionnée                          |                                         |                                                                                                    | <u>^</u> | ( chia                                                                                                    | rehor                        |                                          |                    | DOWNI                                     | CAD                                                                                                    |                         |
| Sélect  | tionner tout                                                                                  |                                         |                                                                                                    |          | Localisation                                                                                                    | Snécialisée                  | Degrá de                                 |                    |                                           | ORD                                                                                                    |                         |
|         | 2 - Hêtraie à luzule des bois avec Leucobryum<br>Luzulo sylvaticae-Fagetum leucobryetosum (2) | 5 de 41<br>observées                    | PRINCIPES DE GESTION ±                                                                                                    | vation   | des<br>mesures de<br>gestion ↑                                                                                                    | sur<br>certaines<br>essences | recouvrement<br>en ligneux<br>(arbres et | Strate<br>herbacée | Arbres habitats                           | Bois mort                                                                                                  | Autres besoins d'habita |
| 12      | 14 - Hêtraie à laiche blanche typique<br>Cano-Fagetum (14)                                    | 8 de 58<br>observées                    | PRINCIPES DE GESTION &                                                                                                    |          | 3                                                                                                    | d'arbres                     | arbustes)                                |                    |                                           |                                                                                                    |                         |
|         | 15 - Hétraie à laiches avec laiche des montagnes<br>Cario-Fagetum cancetosum montanae (15)    | 9 de 57<br>observées                    | INFORMATIONS                                                                                                    |          | 3                                                                                                    |                              |                                          |                    | ۲                                         |                                                                                                    |                         |
|         | 16 - Hêtraie à sestérie<br>Sestero-Eandum (16)                                                | 8 de 50<br>observées                    |                                                                                                    |          | 2                                                                                                    |                              |                                          |                    |                                           |                                                                                                    | •                       |
|         | 25* - Tillaie à érable                                                                        | 3 de 32                                 |                                                                                                    |          | 3                                                                                                    |                              |                                          |                    |                                           |                                                                                                    |                         |
|         | Aceri-Tilletum (25*)                                                                          | observées                               |                                                                                                    |          | 3                                                                                                    |                              |                                          | ۲                  |                                           |                                                                                                    |                         |
|         | 40* - Chênaie à germandrée<br>Teucrio-Quercetum (40*)                                         | 8 de 35<br>observées                    | PRINCIPES DE GESTION ±                                                                                                    |          | 2                                                                                                    |                              |                                          | ۲                  |                                           |                                                                                                    |                         |
| _       | ALS                                                                                           |                                         | Curonumour 1                                                                                                    | ~        | 9                                                                                                    | 14                           |                                          |                    |                                           |                                                                                                    |                         |
| Mousses | et Hép Orthotrichum scanicum Houppe de Scanie                                                 | 1                                       | N                                                                                                    |          | 9                                                                                                    | 15                           |                                          |                    |                                           |                                                                                                    |                         |
| Plantes | vascul Orchis purpurea Orchis pourpré                                                         | 4                                       | N                                                                                                    |          | 2                                                                                                    |                              |                                          |                    |                                           |                                                                                                    |                         |
| H43. 4  |                                                                                               | 2. A                                    |                                                                                                    |          | -                                                                                                    |                              |                                          |                    |                                           |                                                                                                    |                         |

## 6. Afficher les listes des espèces cibles actuellement et potentiellement présentes

Pour les associations forestières sélectionnées, les espèces cibles des forêts claires effectivement attestées et celles potentiellement présentes et non-sensibles sont répertoriées dans le polygone. Les espèces attestées sont mentionnées en gris dans la liste.

| -                                                                                                    | <u> </u>                                                                                                    | :                                                                                                    | :                                                               | =                                           |                                                                                           |                                                         |                                                                                                    |                                                                                                    |                                                                                                    |                    |                             |                                                                                                  |                         |
|----------------------------------------------------------------------------------------------------|----------------------------------------------------------------------------------------------------|----------------------------------------------------------------------------------------------------|-----------------------------------------------------------------|---------------------------------------------|-------------------------------------------------------------------------------------------|---------------------------------------------------------|----------------------------------------------------------------------------------------------------|----------------------------------------------------------------------------------------------------|----------------------------------------------------------------------------------------------------|--------------------|-----------------------------|--------------------------------------------------------------------------------------------------|-------------------------|
| ■ VDC App                                                                                                    | plication d'experts                                                                                                    |                                                                                                    |                                                                 |                                             |                                                                                           |                                                         |                                                                                                    |                                                                                                    |                                                                                                    |                    |                             | AIDE                                                                                             | FR LOGOUT               |
| Corsier                                                                                                    | 708<br>1543<br>1917 - V 14 La Veyre<br>1917 - V 14 La Veyre<br>1917 - V 14 La Veyre<br>1917 - V 14 La Veyre<br>1917 - V 14 La Veyre<br>1917 - V 14 La Veyre                                                                                                    | egier:                                                                                                    | ies Pléiac<br>1362<br>iesaz                                     | des // Bains of J Alla<br>2200              | Saudami<br>az                                                                             | 1751                                                    | olard                                                                                                    | Vanil d<br>(1991)<br>Vanil d<br>(1941)<br>pe au M                                                                                                    | es Artses.                                                                                                    |                    | 05                          | 1/1<br>tarmes<br>xt km Raster<br>bisectio ten<br>tario 445<br>biage_length 400<br>thage_Ares 100 | •                       |
| Cockpit Espèces                                                                                                    | s                                                                                                    |                                                                                                    |                                                                 |                                             |                                                                                           |                                                         |                                                                                                    |                                                                                                    |                                                                                                    |                    |                             | 9                                                                                                |                         |
| Choisir des associations                                                                                                    | foresheres                                                                                                    |                                                                                                    |                                                                 |                                             |                                                                                           |                                                         |                                                                                                    |                                                                                                    |                                                                                                    |                    |                             |                                                                                                  |                         |
| Q 14 - Hétraie à la                                                                                                    | aiche blanche typique) (16 - Het<br>pour les surfaces foresti                                                                                                    | traie à sestèrie                                                                                                    |                                                                 |                                             |                                                                                           |                                                         | che                                                                                                    | archer                                                                                                    |                                                                                                    |                    | DOWNLOA                     | ND                                                                                               | •                       |
| Q (14 - Hétrae à la<br>Liste potentielle<br>Groupe<br>d'organismes                                                                                                    | ache Manche typique 16-H4<br>pour les surfaces foreste<br>Nom scientifique                                                                                                    | táin a seallenn<br>ères sélectionnées<br>Nom                                                                                                    | Priorité CH<br>↑ 2                                              | Priorité d'action cantonale CH<br>↓ 1       | Occurrence<br>dans le<br>périmètre                                                        | Dermière<br>observation<br>↑ 3                          | Localisation<br>des<br>mesures de<br>gestion ↑                                                                                 | Spécialisée<br>sur<br>certaines<br>essences<br>d'arbres                                                                                                    | Degré de<br>recouvrement<br>en ligneux<br>(arbres et<br>arbustes)                                                                                 | Strate<br>herbacée | DOWNLOA<br>Arbres habitats  | AD                                                                                               | Autres besoins d'habita |
| Q (14 - Hétrae à la<br>Liste potentielle<br>Groupe<br>d'organismes                                                                                                    | ache blanche typique) (16-144<br>pour les surfaces foresti<br>Nom scientifique<br>Lopinga achine                                                                                                    | tas 3 sestre<br>ères sélectionnées<br>Nom<br>Bacchante                                                                                                    | Priorité CH<br>↑ 2<br>2                                         | Priorité d'action cantonale CH<br>中 1       | Occurrence<br>dans le<br>périmètre<br>¥                                                   | Derniëre<br>observation<br>↑ 3<br>1956                  | Localisation<br>des<br>mesures de<br>gestion ↑<br>(4)<br>3                                                                     | Spécialisée<br>sur<br>certaines<br>essences<br>d'arbres                                                                                                    | Degré de<br>recouvrement<br>en ligneux<br>(arbres et<br>arbustes)                                                                                 | Strate<br>herbacée | DOWNLOA<br>Arbres habitats  | KD<br>Bois mort                                                                                  | Autres besoins d'habita |
| Q     14 - Herme à li       Liste potentielle       Groupe       d'organismes       Lépidoptères       Champignons                                                                                                    | Ache Manche typous 16 - 1931<br>pour les surfaces foresti<br>Nom scientifique<br>Lopinga achine<br>Sarcodon joeides                                                                                                    | nne à sestere<br>ères sélectionnées<br>Nem<br>Bacchante<br>Sarcodon violet                                                                                                    | Priorité CH<br>↑ 2<br>2<br>3                                    | Priorité d'action cantonale CH<br>ψ 1       | Occurrence<br>dans le<br>périmètre<br>¥<br>N                                              | Dernière<br>observation<br>↑ 3<br>1956                  | Localisation<br>des<br>mesures de<br>gestion ↑<br>(4)<br>3<br>3                                                                | Spécialisée<br>sur<br>certaines<br>essences<br>d'arbres                                                                                                    | Degró de<br>recouvrement<br>en ligneux<br>(arbres et<br>arbustes)                                                                                 | Strate<br>herbacée | DOWNLOA<br>Arbres habitats  | AD<br>Beis mort                                                                                  | Autres besoins d'habit  |
| Q (14-Herne a in<br>Liste potentielle<br>d'organismes<br>Lépidoptères<br>Champignons<br>Champignons                                                                                                    | Ache Manche typous 16 - 154<br>pour les surfaces foresti<br>Nom scientifique<br>Lopinga achine<br>Sarcodon joeides<br>Hygrophorus latitabu                                                                                                    | Arae à sestre<br>ères sélectionnées<br>Nom<br>Bacchante<br>Sarcodon violet<br>Hygrophore gluant                                                                                                    | Priorité CH<br>↑ 2<br>2<br>3<br>4                               | Priorité d'action cantonale CH<br>中 1       | Occurrence<br>dans le<br>périmètre<br>Y<br>N                                              | Dernière<br>observation<br>↑ 3<br>1956                  | Localisation<br>des<br>mesures de<br>gestion 1<br>4<br>3<br>3<br>2                                                             | Spécialisée<br>sur<br>certaines<br>essences<br>d'arbres                                                                                                    | Degró de<br>recouvrement<br>en ligneux<br>(arbres et<br>arbustes)                                                                                 | Strate<br>herbacée | DOWNLOA<br>Arbres habitats  | ND .                                                                                             | Autres besoins d'habit  |
| Call - Herne all<br>Caroupe<br>d'organismes<br>Lépidoptères<br>Champignons<br>Champignons<br>Plantes vasoul                                                                                                    | ede tanche typese (16-199<br>pour les surfaces foresti<br>tom scientifique<br>Lopinga achine<br>Sarcodon joeldes<br>Hygrophorus latitabu<br>Orchis pallens                                                                                                    | tax à sentre<br>àres sélectionnées<br>Nom<br>Bacchante<br>Sarcodon violet<br>Hygrophore gluant<br>Orchis pàle                                                                                                    | Priorité CH<br>↑ 2<br>2<br>3<br>4<br>4                          | Priorité d'action cantonale CH              | Occurrence<br>dans le<br>périmètre<br>Y<br>N<br>N                                         | Dernière<br>observation<br>$\uparrow$ 3<br>1956<br>1960 | Localisation<br>des<br>mesures de<br>gestion 1<br>3<br>3<br>2<br>2                                                             | Spécialisée<br>sur<br>certaines<br>essence<br>d'arbres                                                                                                    | Degró de<br>recouvrement<br>en ligneux<br>(arbres et<br>arbustes)                                                                                 | Strate<br>herbacée | DOWNLOA<br>Arbres habitats  | 8D<br>Bois mort                                                                                  | Autres besoins d'habite |
| Champignons<br>Champignons<br>Plantes vascul                                                                                                    | And tendor typese 16-100<br>pour les surfaces foresti<br>Non scientifique<br>Lopinga achine<br>Sarcodon joeldes<br>Hygrophorus lattabu<br>Orchis pallens<br>Cypripedium calcelutus                                                                                       | nar & section<br>Area sélectionnées<br>Nom<br>Bacchante<br>Sarcodon violet<br>Hygrophore gluant<br>Orchis pále<br>Sabot de Venus                                                                                              | Priorité CH<br>↑ 2<br>2<br>3<br>4<br>4<br>4                     | Priorité d'action cantonale CH<br>i 1       | Occurrence<br>dans le<br>périmètre<br>Y<br>N<br>N<br>Y                                    | Dernière<br>observation<br>$\uparrow$ 3<br>1956<br>1960 | Localisation<br>des<br>messares de<br>gestion ↑<br>4<br>3<br>3<br>2<br>2<br>2<br>3                                             | Spécialisée<br>sur<br>certaines<br>essences<br>d'arbres                                                                                                    | Degré de<br>recouvrement<br>en ligneau<br>(atres et<br>arbustes)<br>•<br>•<br>•                                                                   | Strate<br>herbacée | DOWNLOA<br>Arbres habitats  | KD<br>Bois mort                                                                                  | Autres besoins d'habitz |
| Q (13-Httme ål<br>Liste potentielle<br>d'organismes<br>Lépidoptères<br>Champignons<br>Champignons<br>Plantes vascul<br>Plantes vascul                                                                                                    | And tenche typese 16-160 pour les surfaces foresti Nom scientifique Lopinga achine Sarcodon joeides Hygrophorus latitabu Orchis pallens Cypingedum catecilus Buplerum homofolium                                                                                         | car à section<br>ères sélectionnées<br>Nom<br>Bacchante<br>Bacchante<br>Sacodon violet<br>Hygrophore gluant<br>Orchis pále<br>Sabot de Vénus<br>Buplévre à longues f                                                          | Priorité CH                                                     | Priorité d'action cantonale CH<br>↓ 1       | Occurrence<br>dans te<br>périmètre<br>N<br>N<br>Y<br>N<br>N<br>N                          | Dernière<br>observation<br>↑ 3<br>1956                  | Localisation<br>des<br>mesures de<br>gestion 1<br>3<br>3<br>2<br>2<br>2<br>3<br>3<br>3                                         | Spécialisée<br>sur<br>certaines<br>essences<br>d'arbres                                                                                                    | Degré de<br>recouvrement<br>en figneux<br>(artres et<br>arbustes)                                                                                 | Strate<br>herbacée | DOWNLOA<br>Artimes habitats | AD<br>Bois mort                                                                                  | Astrea besoins d'habit  |
| Q         13-HKme & I           Liste potentielle         Groupe           d'organismes         Lépidoptères           Champignons         Champignons           Champignons         Plantes vascul           Plantes vascul         Plantes vascul           Plantes vascul         Plantes vascul                                                                                                    | And transfer typesal<br>pour les surfaces foresti<br>Nom scientifique<br>Lopinga achine<br>Sarcodon joeldes<br>Hygrophorus latitabu<br>Orchis pallens<br>Cypripedium calcelus<br>Bupleurum longifolium<br>Rosa sherardii                                                 | cax à sestrée<br>àres sélectionnées<br>liem<br>Bacchante<br>Bacchante<br>Sarcodon violet<br>Hygrophore gluant<br>Orchis pàle<br>Sabot de Vénus<br>Buplévre à longues f<br>Rosier de Barard                                    | Priorité CH<br>↑ 2<br>3<br>4<br>4<br>4<br>4<br>4                | Priorité d'action cantonale CH<br>4 1       | Occurrence<br>dans le<br>périmètre<br>N<br>N<br>N<br>N<br>N<br>N                          | Dernière<br>observation<br>↑ 3<br>1955<br>1960          | Localisation<br>des<br>mesures de<br>gestion 1<br>3<br>3<br>2<br>2<br>3<br>3<br>3<br>2<br>2<br>3<br>3<br>2<br>2<br>3<br>3<br>2 | Acher<br>Spócialade<br>sur<br>cortaines<br>easeccas<br>d'arbres                                                                                                 | Degré de<br>recouvrement<br>en ligneux<br>(artres et<br>artestes)<br>•<br>•<br>•<br>•<br>•<br>•<br>•<br>•<br>•<br>•<br>•<br>•<br>•<br>•<br>•<br>• | Strate<br>herbacée | DOWNLOA                     | ND .<br>Beis mort                                                                                | Antrea besons d'habita  |
| (13-Mitme & in                                                                                                    | And Stanche typese 16 - 199<br>pour les surfaces foresti<br>tom scientifique<br>Lopinga achine<br>Sarcodon joeides<br>Hygrephorus lattabu<br>Orchis pallens<br>Cypripedium calecolus<br>Bupteurum longitoitum<br>Rosa sherardil<br>Orthorir.cmm rogen                    | nex Exercite<br>Pres sélectionnées<br>Nom<br>Bacchante<br>Sarcodon violet<br>Hygrophore gluant<br>Orchis pále<br>Sabct de Venus<br>Buptévre à longues f<br>Rosier de Sherard<br>Nouppe de Noger                               | Priomé CH<br>↑ 2<br>2<br>3<br>4<br>4<br>4<br>4<br>4<br>3        | Priorità d'action cantonale CH<br>$\Psi$ () | Occurrence<br>dass le<br>périmètre<br>Y<br>N<br>N<br>Y<br>N<br>N<br>N<br>N<br>N           | Dernière<br>observation<br>↑ 3<br>1955<br>1960          | Localisation<br>des<br>mesures de<br>gestion $\uparrow$<br>3<br>3<br>2<br>2<br>3<br>3<br>3<br>2<br>2<br>9                      | Archer<br>Spotcatasie<br>sur<br>cartaines<br>essociations<br>aratrees                                                                                           | Degró de<br>recouvrement<br>en lagneux,<br>(arbres et<br>arbustes)<br>•<br>•<br>•<br>•<br>•<br>•<br>•                                             | Strate<br>herbacée | Arbres habitats             | LD ;                                                                                             | Astres besoins d'habite |
| (13 - Mitrae & I                                                                                                    | And Exercise typesale<br>pour les surfaces foresti<br>Nom scientifique<br>Lopinga achine<br>Sarcodon joeides<br>Hygrophorus latitabu<br>Orchis pallens<br>Cypripediuma<br>Rosa sherardil<br>Orthorichum rogeri<br>Orthorichum canuc                                      | care à sestité<br>Pros sélectionnées<br>Nom<br>Bacchante<br>Bacchante<br>Sarcedon violet<br>Hygrophore gluant<br>Orchis pálé<br>Sabot de Vénus<br>Buplévre à Sherard<br>Houpe de Roger<br>Houpe de Roger                      | Priomé CH<br>↑ 2<br>3<br>4<br>4<br>4<br>4<br>3<br>1             | Priorité d'action cantonale CH<br>$\Psi$ () | Occurrence<br>dans le<br>périmètre<br>Y<br>N<br>N<br>Y<br>N<br>N<br>N<br>N<br>N<br>N<br>N | Dernière<br>observation<br>↑ 3<br>1966                  | Localisation<br>des<br>mesures de<br>gestion $\uparrow$<br>3<br>3<br>2<br>2<br>3<br>3<br>2<br>9<br>9<br>9                      | Archer<br>Spoclatise<br>sur<br>cortaines<br>essecces<br>d'arbres<br>0<br>0<br>0<br>0<br>0<br>0<br>0<br>0<br>0<br>0<br>0<br>0<br>0<br>0<br>0<br>0<br>0<br>0<br>0 | Degrá de<br>recovrement<br>en sperax<br>(artres et<br>artesses)                                                                                   | Strate<br>herbacée | DOWNLOA<br>Artires habitats | ND .                                                                                             | Antrea besoins d'habite |
| Carope     Groupe     Groupe | And Exercise typesale<br>pour les surfaces foresti<br>Nom scientifique<br>Lopinga achine<br>Sarcodon joeides<br>Hygrophorus latitabu<br>Orchis pallens<br>Cypripedium calceolus<br>Bupleurum longifolium<br>Rosa sherardi<br>Orthotinchum rogen<br>Orthotinchum soanicum | cax à section<br>Àres sélectionnées<br>Nom<br>Bacchante<br>Bacchante<br>Sacodon Violet<br>Hygrophore gluant<br>Orchis pále<br>Sabot de Vénus<br>Buplévre à Iongues f<br>Rosier de Sherard<br>Houppe de Bcanie<br>Orchis pouré | Priorité CH<br>↑ 2<br>3<br>4<br>4<br>4<br>4<br>4<br>3<br>1<br>4 | Priorité d'action cantonale CH<br>↓ 1       | Occurrence<br>dans le<br>périmètre<br>N<br>N<br>N<br>N<br>N<br>N<br>N<br>N<br>N           | Dernière<br>observation<br>1956                         | Checksation<br>des<br>mesures de<br>gestion 1<br>3<br>3<br>2<br>2<br>3<br>3<br>3<br>2<br>9<br>0<br>0<br>2                      | Archer<br>Specialisé<br>sur<br>certaines<br>essences<br>d'artres                                                                                                | Degrá de<br>recorrection en laperativa<br>(artero es el<br>arterostes)                                                                            | Strate<br>hertacée | DOWNLOA                     | ND                                                                                               | Astrea becons d'habite  |

D'autres informations sur l'espèce sont également affichées dans le tableau. Les listes potentielles peuvent aussi être téléchargées en format CSV.

Les variables suivantes sont présentées dans le tableau :

- Groupe d'organisme
- Nom scientifique
- Nom
- Priorité CH
- Priorité d'action dans votre canton
- Occurrence dans le périmètre (oui / non)
- Dernière observation (Année)
- Localisation des mesures de gestion
- Exigences d'habitat:
  - Spécialisée sur certaines essences d'arbres
  - o Degré de recouvrement en ligneux (arbres et arbustes)
  - Strate herbacée
  - Arbres habitats
  - Bois mort
  - Autres besoins d'habitat
- Lien du centre de données
- Taxonid

#### 7. Afficher la liste des espèces présentes dans le périmètre

En plus de l'affichage des listes potentielles, il existe également deux possibilités pour rechercher les espèces effectivement attestées (contient uniquement les espèces pour lesquelles vous avez une autorisation).

- Tout d'abord, il y a une représentation résumée. Vous pouvez y voir les espèces regroupées par groupes d'organismes. Vous avez également la possibilité de restreindre cette liste selon les critères souhaités. Par défaut, seules les espèces ayant été attestée dans le périmètre avec une haute résolution et ayant été observées pour la dernière fois depuis 1980 seront affichées.
- D'autre part, vous pouvez afficher ces espèces sous forme de simple liste.

#### 7.1. Représentation résumée

![](_page_7_Picture_5.jpeg)

| VDC Application d'experts                                                          |         |                                                                                                    |                   |                                  |         |                                  | AIDE FR                                           | LOGOUT   |
|------------------------------------------------------------------------------------|---------|----------------------------------------------------------------------------------------------------|-------------------|----------------------------------|---------|----------------------------------|---------------------------------------------------|----------|
| 543-5                                                                              | Les Plé | lades                                                                                                    | Saudanne Le Molar |                                  | Le Clos | Trames                           | > 1/1 🗘                                           | ×        |
| La C                                                                               | iésaz   | 62:94 1040<br>1280 1040                                                                                                    | Son Mar           | Vanil des Artses.                | 1 887   | OBJECT<br>1111<br>Vers les Shape | TID 18930<br>44501<br>Length 4000<br>Area 1000000 |          |
| 1448-1448-1448-1448-1448-1448-1448-1448                                            |         | Ondallaz<br>                                                                                                    | mby 3: 351 5      | Capelau Moine                    | 69      | E T.                             |                                                   | La Tin   |
| Cockpit Espèces 1800 -                                                             |         |                                                                                                    |                   | •                                | 2020    | TÉLÉCHARGE                       | R 9 1                                             | i≡ ¢×    |
| annie de dibut 1900 🗙 Précision 🗛 💷 Précision 🗛 💷 🗇                                | 0       |                                                                                                    |                   |                                  |         |                                  |                                                   |          |
|                                                                                    | -       | 1 mars                                                                                                    | 2                 | Plantes vasculaires              |         |                                  | 1 species                                         |          |
| Espèces totales                                                                    | 19/196  | Franciscov                                                                                                    |                   | Nom français                     | Année   | Priorité CH                      | Précision                                         | Origina  |
| Lapeces totales                                                                    | 121100  |                                                                                                    |                   | Campanule à feuilles momboidales | 2014    | 4                                | A                                                 | IEP      |
|                                                                                    |         | The second second second second second second second second second second second second second second second se                                                                                                    | 10                | Libellules                       |         |                                  | 1 species                                         |          |
| legend.liwa                                                                        | 1/15    | Provide Vescolarines                                                                                                    |                   | Nom français                     | Année   | Priorité CH                      | Précision                                         | Origina  |
| Tétras lyre, Cyanolichen ridé, Grand capricorne, Bacchante, Vipère aspic, Mélampyr | 1710    | Dasteropodes et bivalves                                                                                                    | 4                 | Agrion hasté                     | 2005    | 3                                | A                                                 | INN      |
|                                                                                    |         | Ephemetes, Placo- et Trichoptères                                                                                                    | 8                 | Amphibiens                       |         |                                  | 1 species                                         |          |
| Espèces prioritaires                                                               | 12/136  | Oproptéres                                                                                                    | 3                 | Nom français                     | Annee   | Priorite CH                      | Precision                                         | Origina  |
| Lynx boréal.Merle à plastron, Tétras lyre, Agrion hasté, Chouette de Tengmaim, C   |         | Coléoptères du bois                                                                                                    | 12                | Crapaud commun                   | 2011    | •                                | A                                                 | ININ     |
|                                                                                    |         | Coléctères carabes                                                                                                    | 15                | Mammineres (sans chauves-souris  |         |                                  | 2 species                                         | a second |
|                                                                                    |         | Foléoptères (autres)                                                                                                    | 4                 | I vnr boréal                     | 2015    | 1                                | A                                                 | INN      |
|                                                                                    |         | LEellules                                                                                                    | 3                 | Lièvre brun                      | 2004    | 4                                | A                                                 | ININ     |
|                                                                                    |         | Lépidoptères diúmes et zygènes                                                                                                    | 15                | Oiseaux                          |         |                                  | 7 species.                                        |          |
|                                                                                    |         | Mezrolépidoptères et sèsies                                                                                                    | 3                 | Nomfrancais                      |         |                                  |                                                   | Origine  |
|                                                                                    |         | Amphibiens                                                                                                    | 1                 | Merie à plastron                 | 2019    | 1                                | A                                                 | ININ     |
|                                                                                    |         | Bellins                                                                                                    | 4                 | Tétras lyre                      | 2016    | 1                                | A                                                 | ININ     |
|                                                                                    |         | Hammifrees (sars chauves souris)                                                                                                    | 4                 | Chouette de Tengmalm             | 2020    | 3                                | A                                                 | ININ     |
|                                                                                    |         | Common State of Contraction of Contraction of Contr | 2.                | Cassenoix moucheté               | 2018    | 3                                | A                                                 | 10404    |
|                                                                                    |         | Construction of the local distance of the local distance of the lo | 10                | Bec-croise des sapins            | 2016    | 3                                | A                                                 | ININ     |
|                                                                                    |         |                                                                                                    |                   |                                  |         |                                  |                                                   |          |

7.2. Simple représentation sous forme de liste

| VDC Application d'experts      Les Pleiades     Les Pleiades     Les                                                                                                    | VIDE FR LOG                                                       |
|----------------------------------------------------------------------------------------------------|-------------------------------------------------------------------|
| UDC Application d'experts<br>UDC Application d'experts<br>UDC Application d'exp                                                                                                    | AIDE FR LOG                                                       |
| <ul> <li>VOC Application de expension</li> <li>Les Plérades</li> <li>Bains de Alling</li> <li>Undance</li> <li>Les Plérades</li> <li>Bains de Alling</li> <li>Vanil des Artses</li> <li>Structure</li> <li>Vanil des Artses</li> <li>Structure</li> <li>Vanil des Artses</li> <li>Ordevicu</li> <li>Structure</li> <li>Vanil des Artses</li> <li>Ordevicu</li> <li>Structure</li> <li>Vanil des Artses</li> <li>Ordevicu</li> <li>Structure</li> <li>Vanil des Artses</li> <li>Ordevicu</li> <li>Structure</li> <li>Vanil des Artses</li> <li>Ordevicu</li> <li>Structure</li> <li>Structure</li> <li< th=""><th>AIDE FR LOG</th></li<></ul>                                                                                                    | AIDE FR LOG                                                       |
| Les Pleiades<br>Sudanne Le Molaro<br>1991 au<br>1991 au<br>1991 a |                                                                   |
| Jongny<br>H.a. Chiesaz<br>Ordin<br>Versies<br>Ordina<br>Vani des Artses.<br>Versies<br>Ordevau<br>Vani des Artses.<br>Versies<br>Ordevau<br>Vani des Artses.<br>Versies<br>Ordevau<br>Versies                                                                                                    | 1/1 Q                                                             |
| Stongny<br>Visia veries<br>Corsier S. V.<br>Ordaliaz<br>Ordaliaz<br>Ordaliaz<br>Villard-s<br>1314<br>Vani des Artses.<br>1576<br>Ordevau.<br>1001<br>114<br>114<br>114<br>114<br>114<br>114<br>11                                                                                                    |                                                                   |
| Corsier-s. V. St. Legiers 228                                                                                                    | 18930                                                             |
| Corsier S. V. St-Legier 2019 Villard Villard V                                                                                                    | 44501                                                             |
| Corster S. V. CA St-Legier 1720: 131 Contained Control 1576 Organization (Control 1576 Organization (C                                                                                                    | fh 4000                                                           |
| Ondellaz 19 Villard - Ondellaz 19 Villard - Ondellaz                                                                                                    | 1000000                                                           |
| Ondallaz 19 (1314/8) (Stationard Stationard                                                                                                    |                                                                   |
|                                                                                                    |                                                                   |
|                                                                                                    | 1 Still TH                                                        |
| Cape au Moine / 1/2 // // // // // // // // // // // // /                                                                                                    | La n                                                              |
| stopo / / contraction / Analysis, bolionary 1. At 119/7/5 // Contraction / /////                                                                                                    | 1 APPLICE                                                         |
| ckpit Espèces 1000 2020 TÉLÉCHARGER COLONNE                                                                                                    | 9 🔢 📖                                                             |
|                                                                                                    |                                                                   |
| Nom scientificação 🕹 Anter δ. Una deconte de données δ. Taxonid δ.: Année δ.: Groupe d'organismes Ψ.δ.: Nom Alternand δ.: Nom Trançais J                                                                                                    | Nom italier                                                       |
|                                                                                                    | Lince eura                                                        |
| Lynx (Linnaeus, 1758) https://epus.unine.ch/catto/70752 infospecies.ch.infofauna.70762 2015 Mammiferes (sans chauves-souris) Eurasischer Luchs Lynx boréal                                                                                                    | Merto dal d                                                       |
| Linnaeus, 1759         https://structuring.ch/cat/97/752         infospecies ch/infoluran370752         2015         Mammiferes (sans chauves-souris)         Eurasischer Lucha         Lyns koréal           Turdus toroputus         Linnaeus, 1759         http://www.operantif-ch/inopagaseth_infogenesis.htwospecies.nt/vojewantif-4230         2019         Olseaux         Ringdrosel         Mefe à plaston                                                                                                    | Fagiano d                                                         |
| Linne Linnaeus, 1756) <u>http://decu.stnite.ok/cato/27252</u> infospecies.ch.inht/auna/27052 2015 Mammétres (sans chause-souris) Euraischer Luchs Linn boréal<br>Turbus torgalus Linnaeus, 1756 thtt://www.coetanadr.ch/motogassist.ill, mitospecies.ch/usepecies.ch/motogassist.ill, mitospecies.ch/motogassist.ill, mitospecies.ch/m                                                                                                    | Azzurrina a                                                       |
| Lynk fyn:         Linnaeus, 1756) <u>Inter Jierux unite chicator 70752</u> Intoperios chichdaus 70752         2015         Mammiferes (and chuve-sould)         Euralischer Luchs         Lynk ofeäl           Turdus konstans         Linnaeus, 1758 <u>Intradiversite chickes chickes chi</u>                                                                                                    | Im Civetta cap                                                    |
| Link (pr.         Linkaes, 1759)         Massimiliary 2012         2015         Mannelives (sans chause-sould)         Eurasischer Luchs         Link (set)           Turds fors routube         Linkaes, 1758         Mannelives (sans chause-sould)         Eurasischer Luchs         Mere & Jahlton           Turds fors         Linkaes, 1758         Mannelives (sans chause-sould)         Ring dordset         Mere & Jahlton           Ungeringen hanklichten         Chengen 1758         Mannelives (sans chause-sould)         Beiturgen 11         2019         Oseaux         Beiturgen 11         Aller (sans chause-sould)         Mere & Jahlton           Chengen hanklichten         Chengen 1758         Mannelitz (Sans chause-sould)         Beiturgen 11         2015         Oseaux         Beiturgen 11         Frain 14           Apploide honeset, 1759         Mannelitz (Sans chauses, norther 11)         2015         Oseaux         Beiturgen 11         Frain 14           Apploide honeset, 1759         Mannelitz (Sans chauses)         Mannelitz (Sans chauses)         Apploide honeset, 1759         Mannelitz (Sans chauses)         Apploide honeset, 1759         Mannelitz (Sans chauses)         Apploide honeset, 1759         Mannelitz (Sans chauses)         Apploide honeset, 1759         Mannelitz (Sans chauses)         Apploide honeset, 1759         Mannelitz (Sans chauses)         Apploide honeset, 1759         Mannelitz (Sans                                                                                                    | à Nocciolaia                                                      |
| Lynk fync         Linnaeus, 1756) <u>Marusliesus unine chicator/07252</u> infospecies on infolanua 70752         2015         Marumferes (sans chauses-souris)         Eurasischer Lucha         Lynk ofeäl           Turdus förspalks         Lunnaeus, 1756) <u>Marumferes (sans chauses-souris)</u> Eurasischer Lucha         Linn befäl           Lunnaeus, 1756) <u>Marumferes (sans chauses-souris)</u> Ringdrosel         Merika           Lonnaeus, 1756) <u>Marumferes (sans chauses-souris)</u> Oresaux         Bindun         Präce           Consegrion hashlatum         Chapenler (1655) <u>Marumferes (shropsphasis)</u> 2015         Useaux         Bindun         Präce           Apolin hashlatum         Chapenler (1655) <u>Marumferes (shropsphasis)</u> 1005         Oresaux         Bindun         Apron hashlatum           Nuchtiga conjustation         Linnaeus, 1758) <u>Marumferes (shropsphasis)</u> 1005         Oresaux         Tantastaux         Chouses de Fin           Nuchtiga conjustation         Linnaeus, 1758) <u>Marumferes (shropsphasis)</u> 2016         Oresaux         Tantastaux         Chouse de Fin                                                                                                    | ts Crociere                                                       |
| Import         Lineares, 1750         Mitigations/20722         information 2072         2915         Mammafree (plans chause-sould)         Exasticutur Link (plans)           Turbus forquists         Linnave, 1758         Mitigations/20722         inforquees on uniforque 4220         2915         Mammafree (plans chause-sould)         Ringbossel         Kerele plans)           Turbus forquees         Linnave, 1758         Mitigations/20722         2919         Oseaux         Bindunes         Merele plans)           Consequent TSB         Mitigations/20722         Virial Networks         Diseaux         Bindunes         Merele plans)           Consequent TSB         Mitigations/20722         Virial Networks         Oseaux         Bindunes         Merele plans)           Consequent TSB         Mitigations/20722         Virial Networks         Oseaux         Bindunes         Applies           Mondpart Consequent TSB         Mitigations/20722         Virial Networks         Virial Networks         Oneseaux         Reverseaux         Applies formations           Mondpart Consequent TSB         Mitigations/20722         Virial Networks         Virial Networks         Oneseaux         Reverseaux         Chowase of the seaux           Mondpart Consequent TSB         Mitigations/20042         Virial Networks         Virial Networks         Oneseaux <td></td>                                                                                                    |                                                                   |
| Link Iprix         Linkauss, 1758         Interaction Linkauss, 1758         Interaction Linkauss, 1758<                                                                                                    | Spaniere                                                          |
| Import         Linearen, 1791         Missiener Junie dis 20072722 infosocion Junifiana 37762         2915         Mammärer Igans disues-soulis         Eurasistent Lunio Ispace         Important         Linearen, 1758         Bitalinerus Junie dis 2007272         Infosocion Junié disues disues di                                                                                                    | Sparviere<br>Picchio tri                                          |
| Link Igen         Linkaues, 1758         International and anti-activity 2015         Just Igen         Link Igen         Linkaues, 1758         International and anti-activity 2015         Just Igen         Linkaues, 1758         Linkaues, 1758<                                                                                                    | Picchio tric<br>Rospo cor                                         |
| Instrument         Umanaent. YS90         Misculterus unten disculterus vatione disculterus vationedis vatione dinori vatione disculterus vatione disculterus vatione                                                                                                    | Spanviere<br>Picchio tric<br>Rospo cor<br>i rhomboldales Campanul |

#### 8. Afficher l'occurrence des espèces actuellement présentes

Les occurrences précises des espèces attestées peuvent être affichées sur la carte. Merci de garder en tête : (1) toutes les espèces cibles non-sensibles des forêts claires peuvent être affichées en haute résolution (espèces cibles sensibles en résolution plus grossière). Ceci vaut également pour toutes les autres espèces forestières cibles. (2) Toutes les autres espèces prioritaires ne peuvent pas être affichées sur la carte. Pour ces espèces, vous savez donc uniquement qu'elles ont été attestées dans le périmètre mais pas exactement où. Si vous avez besoin de cette information pour des espèces précises, merci de contacter InfoSpecies.

Pour afficher l'occurrence des espèces attestées sur la carte, le symbole de la couche doit être activé pour l'espèce en question (voir point rouge image 1). Sur l'image 2, l'espèce peut être affichée sur la carte en cliquant sur le petit carré.

![](_page_8_Figure_3.jpeg)

(2)

| Chiésaz (1240                                                                                                    | Bains-de-l'Alliaz                                                                                                    | 2                                                                                                    | A DOA ( THE I A                                                                                                    |                                                                                                    | TAL AND DUN                                                                                                    |                                                                                                    |
|----------------------------------------------------------------------------------------------------|----------------------------------------------------------------------------------------------------|----------------------------------------------------------------------------------------------------|----------------------------------------------------------------------------------------------------|----------------------------------------------------------------------------------------------------|----------------------------------------------------------------------------------------------------|----------------------------------------------------------------------------------------------------|
|                                                                                                    | CARD TS S                                                                                                    | 1.5                                                                                                    | Vanil des Artse                                                                                                    | S. 1 1 887 11                                                                                                    | OBJECTID 18930<br>NETID 44501                                                                                                    |                                                                                                    |
| 職である                                                                                                    | Villard                                                                                                    |                                                                                                    | 576 Once                                                                                                    | rau. A. E. Ve                                                                                                    | shape_Length 4000<br>Shape_Area 1000000                                                                                                    |                                                                                                    |
| Biomay                                                                                                    | allaz<br>-sur-Chamby-:                                                                                                    | 1314                                                                                                    | Capelau Moine                                                                                                    | 1009. 1 1 1 1 1 1 1 1 1 1 1 1 1 1 1 1 1 1 1                                                                                                    |                                                                                                    | La Tin                                                                                                    |
|                                                                                                    | •                                                                                                    |                                                                                                    | 2020                                                                                                    | TÉLÉCHARGER                                                                                                    |                                                                                                    |                                                                                                    |
| tous 🔕                                                                                                    |                                                                                                    |                                                                                                    |                                                                                                    |                                                                                                    |                                                                                                    |                                                                                                    |
| n du centre de données 🚌                                                                                                    | Taxonid 🚌                                                                                                    | Année 🕸                                                                                                    | Groupe d'organismes = A2                                                                                                    | Nom allemand Az                                                                                                    | Nom français xz                                                                                                    | Nom italien AZ                                                                                                    |
| us illepus unine chicarto/70762                                                                                                    | infospecies.ch:infofauna.70762                                                                                                    | 2015                                                                                                    | Mammifères (sans chauves-souris)                                                                                                    |                                                                                                    |                                                                                                    | A Design of the Real Property of the Real Property |
|                                                                                                    |                                                                                                    |                                                                                                    |                                                                                                    | Eurasischer Luchs                                                                                                    | Lynx boréal                                                                                                    | Lince eurasiasc                                                                                                    |
| ://www.vogelwarte.ch/ringdrossel.hr                                                                                                    | infospecies.ch.vopelwarte:4230                                                                                                    | 2019                                                                                                    | Olseaux                                                                                                    | Eurasischer Luchs<br>Ringdrossel                                                                                                    | Lynx boréal<br>Merle à plastron                                                                                                    | Merio dal collare                                                                                                    |
| ://www.vooelwarte.ch/rinodrossel.hr                                                                                                    | Infospecies.ch.vogelwarte.4230<br>Infospecies.ch.vogelwarte.1510                                                                                                    | 2019                                                                                                    | Oiseaux                                                                                                    | Eurasischer Luchs<br>Ringdrossel<br>Brithuhn                                                                                                    | Lynx boréal<br>Merle à plastron<br>Tétras tine                                                                                                    | Merio dal collare                                                                                                    |
| "//www.vooelwarte.ch/Inodrossel.hr<br>"//www.vooelwarte.ch/Ipin.huhn.html<br>s://epus.unine.ch/carto/17175                                                                                                    | Infospecies chivogelwarte 4230<br>Infospecies chivogelwarte 1510<br>Infospecies chiinfofauna 17175                                                                                                    | 2019<br>2018<br>2005                                                                                                    | Olseaux<br>Olseaux<br>Libellules                                                                                                    | Eurasischer Luchs<br>Ringdrossel<br>Brithuhn<br>Speer-Azurjungfer                                                                                                    | Lynx boréal<br>Merle à plastron<br>Tétras tyre<br>Agrion hasté                                                                                                    | Fagiano di mont<br>Azzurrina alpina                                                                                                    |
| 2.0www.vooelwarte.ch/inodrossel.hr<br>dreew.vooelwart.ch/binnuhn.htm<br>s./feous.unine.ch/carto/17175<br>//www.vooelwarte.ch/raufusskauz.f                                                                                                    | Infospecies.ch.vogelwarte:4230<br>Infospecies.ch.vogelwarte:1510<br>Infospecies.ch.infofauna:17175<br>Infospecies.ch.vogelwarte:3200                                                                                                    | 2019<br>2016<br>2005<br>2020                                                                                                    | Olseaux<br>Olseaux<br>Libellules<br>Olseaux                                                                                           | Eurasischer Luchs<br>Ringdrossel<br>Brithuhn<br>Speer-Azurjungfer<br>Raufusskauz                                                                                                    | Lynx boréal<br>Merle à plastron<br>Tétras tyre<br>Agrion hasté<br>Chouette de Tengmalm                                                                                                    | Merio dal collare<br>Fagiano di mont<br>Azzurrina alpina<br>Civetta capogros                                                                                                    |
| 2.//www.yooelwarte.ch/inpdrossel.hr<br>Burnwyooelwarte.ch/2010/2010<br>5./feous.unine.ch/carto/17175<br>//www.yooelwarte.ch/aufusskauz.hr<br>//www.yooelwarte.ch/aufusskauz.hr                                                                                                    | Infospecies chivogelwarte 4230<br>Infospecies chivogelwarte 1510<br>Infospecies chinfofauna 17175<br>Infospecies chivogelwarte 3200<br>Infospecies chivogelwarte 3740                                                                                                    | 2019<br>2018<br>2005<br>2020<br>2018                                                                                                    | Oiseaux<br>Diseaux<br>Libellules<br>Oiseaux<br>Oiseaux                                                                                | Eurasischer Luchs<br>Ringdrossel<br>Birkhuhn<br>Speer-Adurjungfer<br>Raufusskauz<br>Tannenhäher                                                                                                    | Lynx boréal<br>Merle à plastron<br>Tétras iyre<br>Agrion hasté<br>Chouete de Tengmalm<br>Cassendox moucheté                                                                                     | Fagiano di monte<br>Azzurrina alpina (<br>Civetta capogros<br>Nocciolaia                                                                                                    |
| 2.0www.voetwarte.ch/tinodrossel.hr<br>15.0%ov.soetwarte.ch/zinon.nn.nn<br>15.0%ov.soetwarte.ch/zino17175<br>20www.vooetwarte.ch/zinon.haete.<br>20www.vooetwarte.ch/Schlenkreuza                                                                                                    | infospecies chivogetwarte 4230<br>infospecies chivogetwarte 1510<br>infospecies chivogetwarte 3200<br>infospecies chivogetwarte 3200<br>infospecies chivogetwarte 3740<br>infospecies chivogetwarte 5520                                                                                                    | 2019<br>2019<br>2005<br>2020<br>2018<br>2016                                                                                                    | Olseaux<br>Diseaux<br>Libellules<br>Olseaux<br>Olseaux                                                                                | Eurasischer Luchs<br>Ringdrossel<br>Birkhuhn<br>Speer-Acurjungfer<br>Radfusskauz<br>Tannenhäher<br>Fichtenkreuzschnabel                                                                                                    | Lynx boréal<br>Merte à plastron<br>Tétras tyre<br>Agrion hasté<br>Chouette de Tengmalm<br>Cassenoix moucheté<br>Bec-croisé des sapins                                                           | Merio dal collare<br>Fagiano di mont<br>Azzurrina alpina<br>Civetta capogros<br>Nocciolala<br>Croclere                                                                                                    |
| 2.0mm vooelwate.ch/inodrossel.tr<br>15.0mm vooelwate.ch/inodrossel.tr<br>15.0mm vooelwate.ch/adu/sskau21<br>2.0mm vooelwate.ch/adu/sskau21<br>2.0mm vooelwate.ch/isoten/reuss<br>2.0mm vooelwate.ch/isoten/reuss<br>2.0mm vooelwate.ch/isoten/reuss                                                                                                    | Infospecies chrvogetwarte 4230<br>Infospecies chrvogetwarte 1510<br>Infospecies chrintofauma 17175<br>Infospecies chrvogetwarte 3700<br>Infospecies chrvogetwarte 5520<br>Infospecies chrvogetwarte 1520                                                                                                    | 2019<br>2005<br>2020<br>2018<br>2018<br>2018<br>2018                                                                                                    | Olseaux<br>Diseaux<br>Libeltufes<br>Olseaux<br>Olseaux<br>Olseaux<br>Diseaux                                                          | Eurasischer Luchs<br>Ringdrossel<br>Bithbuhn<br>Speer-Aturjungter<br>Raufusskauz<br>Tannenhaher<br>Fichtenkreuzschnabel<br>Spetber                                                                                                    | Lynt boréal<br>Merte à plastron<br>Tétras lyne<br>Agrion hasté<br>Chouette de Tengmalm<br>Cassenoix mouchtéé<br>Bec-croisé des sapins<br>Épenier d'Europe                                       | Ince editastatici<br>Merio dal collare<br>Fagiano di monto<br>Azzurrina alpina (<br>Civetta capogros<br>Nocciolala<br>Crociere<br>Sparviere                                                                                                    |
| 2.0mm.vooelwarte.ch/tinodrossel.tr<br>annoversionalistationalistation<br>2.0mm.vooelwarte.ch/tradissiskuut.2.<br>2.0mm.vooelwarte.ch/taninshashe<br>2.0mm.vooelwarte.ch/taninshashe<br>2.0mm.vooelwarte.ch/taninshashe<br>2.0mm.vooelwarte.ch/taninshashe                                                                                                    | Infospecies chrvogetwarte 4230<br>Infospecies chrvogetwarte 1510<br>Infospecies chriotetaura 17176<br>Infospecies chrvogetwarte 3200<br>Infospecies chrvogetwarte 3740<br>Infospecies chrvogetwarte 5520<br>Infospecies chrvogetwarte 1130<br>Infospecies chrvogetwarte 3460                                                                 | 2019<br>2005<br>2005<br>2020<br>2018<br>2016<br>2016<br>2014<br>2011                                                                                                    | Oiseaux<br>Diseaux<br>Libellules<br>Oiseaux<br>Oiseaux<br>Oiseaux<br>Oiseaux<br>Oiseaux                                               | Eurasicher Luchs<br>Ringdrossel<br>Brichulun<br>Speer-Aurgiungter<br>Raufusskauz<br>Tannenhaher<br>Fichtenkseuzschnabel<br>Sperber<br>Dreizehenspecht                                                                                                    | Lynt boréai<br>Mete à plastron<br>Tééras inre<br>Agrion hasté<br>Chouete de Tengmaim<br>Cassenoix moucheté<br>Bec-collé des sapins<br>Épenier d'Europe<br>Pic tridactyte                        | Ince eurasiatici<br>Merio dal collare<br>Fagiano di mont<br>Azzurrina alpina<br>Civetta capogros<br>Nocciolala<br>Crociere<br>Sparviere<br>Picchio tridattilo                                                                                                    |
| 2.000000000000000000000000000000000000                                                                                                    | Intespecies ch vogelwate 4230<br>intespecies ch vogelwate 1540<br>intespecies ch infoluma 17175<br>intespecies ch vogelwate 3200<br>intespecies ch vogelwate 3520<br>intespecies ch vogelwate 5520<br>intespecies ch vogelwate 5460<br>intespecies ch vogelwate 3460<br>intespecies ch vogelwate 3460                                        | 2019<br>2005<br>2020<br>2020<br>2018<br>2016<br>2014<br>2014<br>2011                                                                                                    | Olseaux<br>Clearaux<br>Libellulo s<br>Olseaux<br>Olseaux<br>Olseaux<br>Olseaux<br>Olseaux<br>Amphileens                               | Eurasister Luchs<br>Ringdrossel<br>Brindrossel<br>Bendruhm<br>Raufusskauz<br>Tannenhäher<br>Fichtenizeuzschnabel<br>Sperber<br>Dreizehenspecht<br>Dreizehenspecht                                                                                                    | Lyns borkali<br>Merke a plaston<br><b>Yetes are</b><br>Agrion hasté<br>Chouete de Tengmaim<br>Cassenoix moucheté<br>Bec-costé des sapins<br>Épenter d'Europe<br>Pic triducţie<br>Crapaud comun  | Ence editastatico<br>Merio dal collare<br>Fagiano di monte<br>Azzurnina alpina (<br>Civetta capogros<br>Nocciolalia<br>Crociere<br>Sparviere<br>Picchio tridattilo<br>Rospo communio                                                                                                    |
| 2.0mm/sodewarts.ch/timodosa.et/;r<br>vs.//secusiona.ch/scador17.175<br>cillemary.codewarts.ch/scador17.175<br>cillemary.codewarts.ch/scador17.175<br>cillemary.codewarts.ch/scator17.175<br>cillemary.codewarts.ch/scator17.175<br>cillemary.codewarts.ch/scator17.175<br>cillemary.codewarts.ch/scator17.1713<br>cillemary.codewarts.ch/scator17.113<br>cillemary.com/scator17.113 | Infospecies chrvogelwafte 4230<br>Infospecies chrvogelwafte 1510<br>Infospecies chrvogelwafte 3200<br>Infospecies chrvogelwafte 3240<br>Infospecies chrvogelwafte 5250<br>Infospecies chrvogelwafte 1340<br>Infospecies chrvogelwafte 3460<br>Infospecies chrvogelwafte 3460<br>Infospecies chrufsfauna 7013<br>Infospecies chrufsfauna 7013 | 2019<br>2020<br>2020<br>2018<br>2018<br>2018<br>2018<br>2014<br>2014<br>2011<br>2011                                                                                                    | Olseaux<br>Diseaux<br>Libelitus s<br>Olseaux<br>Olseaux<br>Olseaux<br>Olseaux<br>Olseaux<br>Olseaux<br>Plantes vasculaires            | Euralsofer Luchs<br>Ringdrossel<br>Benbuhm<br>Seer-Azynnofer<br>Raufusskauz<br>Tannenhäher<br>Fichtenityeuzschnabel<br>Serter<br>Dreizehenspecht<br>Entstole<br>Raufenbämge Glockenblume                                                                                                    | Lyns borkail<br>Merke à plastron<br>Téteas tyre<br>Agrion hasté<br>Cobustés de Engomaim<br>Cassenoix moucheté<br>Bec-croisé des sapins<br>Épenker d'Europe<br>Pic tristuchje<br>Craspaud commun | Lince etrastatic<br>Merio dal collare<br>Pagiano di monin<br>Azzurrina alpina (<br>Civetta capogros<br>Nocciolata<br>Crociolata<br>Crociere<br>Spanyiere<br>Picchio tridattilo<br>Rospo communi<br>Campanula romi                                                                                                    |
| NOT DE LE LE LE LE LE LE LE LE LE LE LE LE LE                                                                                                    | tour  the centre de données  ag a fleoux unine chicado 70762                                                                                                    | Condullar<br>J-sur-Chamby:<br>de carte de conses 2<br>de carte de conses 2<br>de conses 2<br>de conses 2<br>de con | ondaliat<br>-sur, chamby: 314<br>-sur, chamby: 214<br>de carte de ontes de Taxaid de Anne de<br>Langua una disabilitzationa 1772 2015 | and all at the set of the set of | Ordalisz<br>                                                                                                    | Ordalia:     1314     1961     1009       -sur-Chamby:     -sur-Chamby:     -sur-Chamby:     -sur-Chamby:       -sur-Chamby:     -sur-Chamby:     -sur-Chamby:     -sur-Chamby:       -sur-Chamby:     -sur-Cha                                                                                                    |

Carré noir: les données de l'espèce peuvent être affichée en haute résolution.

Carré gris: aucun affichage sur la carte n'est possible.

![](_page_9_Picture_2.jpeg)

#### 8.1. Options pour modifier l'affichage de la carte

| ◆ ! ! ≔                                                                                                    |                    |
|----------------------------------------------------------------------------------------------------|--------------------|
|                                                                                                    | ⊖ ×                |
| 80 %                                                                                                    |                    |
| 0                                                                                                    | • •                |
| SUISSE PÉRIMÈTRE                                                                                                    | D'ACTIVITÉ         |
| Espèces observées dans le périmètre d'acti<br>Montrer les données brutes très impréci<br>Données brutes généralisées (1x1 km) | ivité<br>ises<br>? |
| 1800                                                                                                    | 1989               |
|                                                                                                    |                    |
| année de année<br>1800 🖨 1989                                                                                                 | e limite<br>9 ≑    |